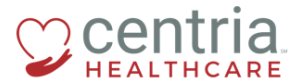

CENTRIA KRONOS - HR ACTION - SUBMITTING A BONUS PAYMENT

## HR Action – Submitting a Bonus Payment

1. Click the **Main Menu** link

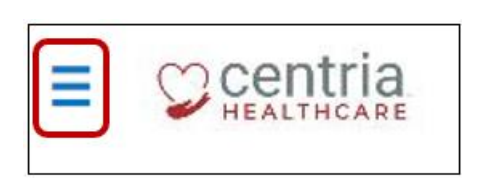

- 2. Click the **Team** tab
- 3. Expand the HR section, and then click **HR Actions**

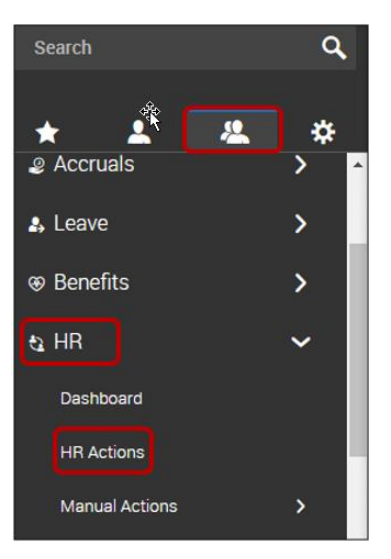

4. Click the Start link to the right of the Bonus Payment action

|                                                                                                    | HR                                                                                                    | 👷 烽 🔊                |
|----------------------------------------------------------------------------------------------------|----------------------------------------------------------------------------------------------------|----------------------|
| AVAILABLE OPEN SUBMITTED                                                                                                    | Search Actions                                                                                                    | Q                    |
| Base Comp Change - ABA Techa<br>Base Comp Change - ABA Techa                                                                 |                                                                                                    | C <sup>4</sup> Start |
| Base Comp Change ABA Clinicians<br>Base Comp Change ABA Clinicians                                                           |                                                                                                    | Cf Start             |
| Base Comp Change- Healthcare Employees<br>Base Comp Change- Healthcare                                                       |                                                                                                    | C <sup>4</sup> Start |
| Base Compensation Change-Internal                                                                                            |                                                                                                    | C <sup>2</sup> Start |
| Bonus Payment<br>Please complete this information below then Save and Submit for approval.                                   |                                                                                                    | C Start              |
| Job Change                                                                                                    |                                                                                                    | Cf Start             |
| Terminate Employee<br>Please fill out the fields below in the first section only and setting for HR to complete and approve. |                                                                                                    |                      |
| Employee is only elligible for Hahire if the following conditions are met; 1) The employee gave two (                        | 2) weeks notice through proper channels 2) The employee is currently in good standing with the company 3) The employee was not terminated for violating Centria policies and proceedure | s. 📑 Start           |

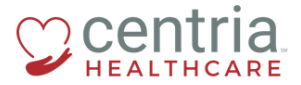

CENTRIA KRONOS - HR ACTION - SUBMITTING A BONUS PAYMENT

- 5. Click the **Search** icon (magnifying glass) to find the employee receiving the bonus
- 6. Click the **Calendar** icon to select the Effective From date
- 7. Click Continue

| Bonus Payment                                              | x   |
|------------------------------------------------------------|-----|
| Choose Employee *<br>HRTest Train (Centria Healthcare LLC) | a   |
| Effective From * 12/31/2018                                |     |
|                                                            |     |
| CANCEL                                                     | NUE |

8. Complete the required fields on the Bonus Payment page, and then click SIGN

| Group #1                            |                            |                           |                |
|-------------------------------------|----------------------------|---------------------------|----------------|
| Bonus Payment                       |                            |                           |                |
| Page 1 of 1                         |                            |                           | . Download PDF |
|                                     | EQ<br>Preview Page         |                           |                |
| Employee Full Name:<br>HRTest Train | Bonus Type * Discretionary | Bonus Amount: *<br>500.00 |                |
| Grant Date:* 12/31/2018             | Notes:<br>Year-end bonus   |                           |                |
| Submitted by: *                     |                            |                           |                |
|                                     |                            |                           | SAVE           |

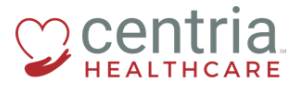

CENTRIA KRONOS - HR ACTION - SUBMITTING A BONUS PAYMENT

- a. The Terms and Conditions form displays
- b. Read the information text carefully
- 9. Enter the last 4 digits of the SSN and then click I AGREE
  - a. This is a Centria requirement

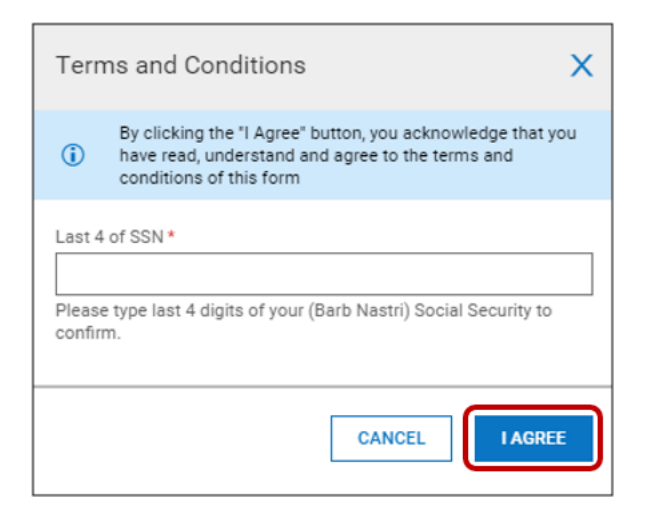

10. Click SAVE and then click SUBMIT

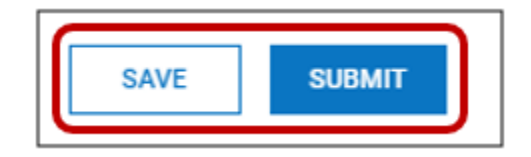

- a. Kronos prompts with a question
- 11. Click OK

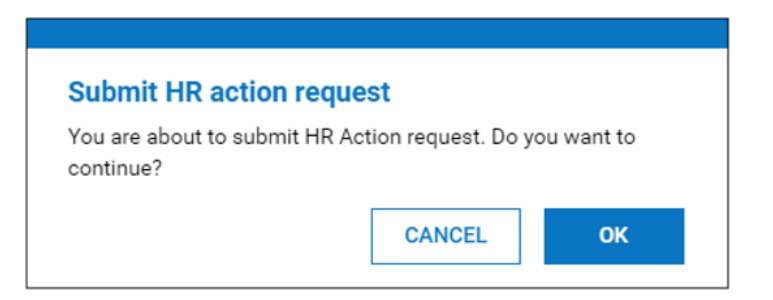

a. The Bonus Payment now displays on the SUBMITTED tab and is routed to HR for review and approval

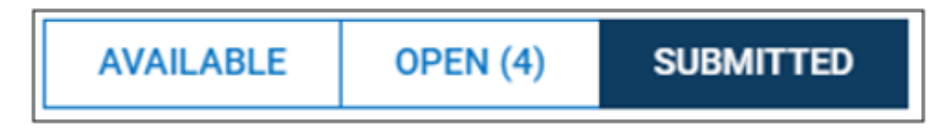